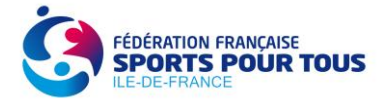

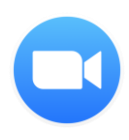

## Comment se connecter à Zoom ?

Vous avez dû recevoir par mail une invitation pour une réunion avec Zoom. Vous trouverez dans le mail reçu le message suivant :

X vous invite à une réunion Zoom planifiée.

Participer à la réunion Zoom https://zoom.us/j/xxxxxxxx?pwd=MFRDSXFCL1V3TVR1c3IJL1Zib1dzUT09

> ID de réunion : xxx xxxx xxxx Mot de passe : xxxxxx

2 possibilités s'offrent à vous pour rejoindre la réunion Zoom :

- Sur votre ordinateur en cliquant directement sur le lien reçu ;
- Sur votre smartphone en téléchargeant l'application ZOOM.

## La démarche à suivre pour se connecter depuis votre téléphone :

- 1) Téléchargez l'application « Zoom » depuis Apple Store ou Play Store :
- Une fois que l'application est téléchargée, vous cliquez sur l'application et vous tombez sur cet écran : Cliquez ensuite sur « rejoindre une réunion »

 Désormais, il vous suffit de rentrer le numéro de la réunion qui apparaît dans l'invitation reçue par mail ou dans le lien pour accéder à la vidéo (11 chiffres) :

« xxx xxxx xxxx »

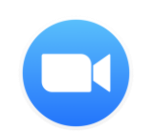

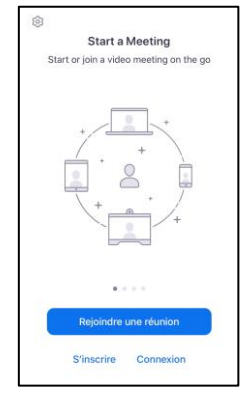

| Annuler Rejoindre une réunion                                                                          |          |            |
|----------------------------------------------------------------------------------------------------|----------|------------|
| Nº de réunion                                                                                          |          | ~          |
| Se joindre avec un nom de salle de réunion                                                             |          |            |
| iPhone Anna                                                                                            |          |            |
| Rejoindre                                                                                              |          |            |
| Si vous avez reçu un lien d'invitation, appuyez de<br>nouveau sur le lien pour participer à la réunion |          |            |
| OPTIONS POUR REJOINDRE                                                                                 |          |            |
| Ne pas se connecter à l'audio                                                                          |          | $\bigcirc$ |
| Arrêter ma vidéo                                                                                       |          |            |
| 1                                                                                                    | 2<br>^** | 3          |
| 4<br>0H1                                                                                               | 5        | 6<br>MN0   |
| 7<br>Pers                                                                                              | 8<br>TUV | 9<br>****z |
|                                                                                                    | 0        | $\otimes$  |

3) Saisissez ensuite le mot de passe reçu dans le mail si un mot de passe est demandé (ce n'est pas toujours le cas) :

4) Si la réunion est ouverte et que l'organisateur est déjà connecté vous serez directement connecté sinon

## **Recommandations :**

- Privilégiez une connexion Wifi pour une qualité supérieure ;
- Lorsque vous vous connectez, appuyez sur « Audio » en bas à gauche puis « Appeler en utilisant l'Internet », cela vous permettra d'entendre et d'être entendu ;
- Si vous avez un casque audio avec un microphone, utilisez-le ;
- Pour que les échanges ne soient pas perturbés, veuillez, dans la mesure du possible, couper votre microphone lorsque vous ne parlez pas (en bas à gauche de l'écran) ;
- Vous pouvez également poser des questions et échanger sur la conversation Zoom lors de la réunion.

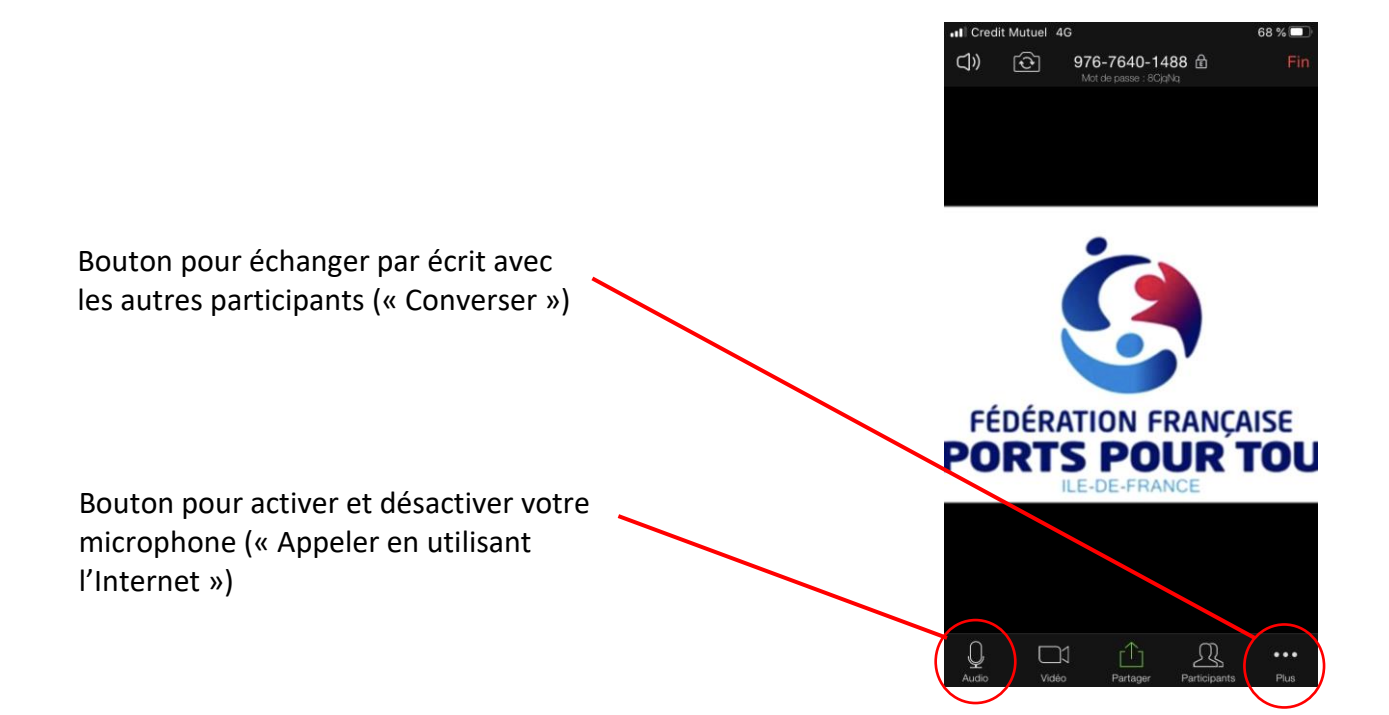

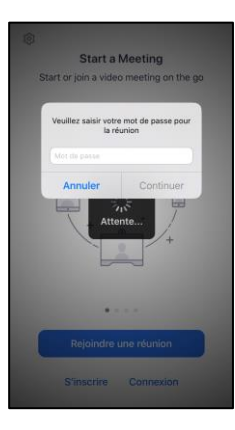

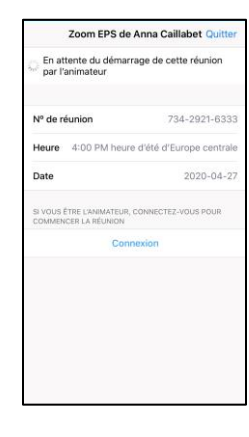